## Practicum 5.0.1: Netwerkinstellingen

| Werkstation1       | Virtual Networking in VMWare |           |              |
|--------------------|------------------------------|-----------|--------------|
|                    | NAT                          | Host-only | Host-only    |
|                    | DHCP Enabled                 | No DHCP   | DHCP Enabled |
| Instellen als      | 1                            | 2         | 3            |
| DHCP-client        | -                            | -         |              |
| (Obtain IP-address |                              |           |              |
| automatically)     |                              |           |              |
| Static IP-adres    | 6                            | 5         | 4            |
| instellen          |                              | 5         | •            |
| (192.168.101.10)   |                              |           |              |

Het is de bedoeling dat je de vakjes 1 t/m 6 invult van het werkblad bij practicum 5.0.1. Per vakje moet je:

- 1. het IP-adres van jouw werkstation bepalen (dit doe je met het commando ipconfig);
- 2. bekijken er een internetverbinding is (dit doe je met het commando ping google.nl).

Stel het werkstation in als een **DHCP-client** (de docent legt uit hoe je dit doet).

- 1.1. Zet bij VM > Settings de netwerkadapter op NAT.
- 1.2 Schakel de netwerkadapter van het werkstation uit en schakel deze weer in.
- 1.3 Bepaal het IP-adres en kijk of er internet is.
- 1.4 Vul vakje 1 in van het werkblad bij practicum 5.0.1.
- 2.1 Zet bij VM > Settings de netwerkadapter op Host-only.
- 2.2 Schakel de netwerkadapter van het werkstation uit en schakel deze weer in.
- 2.3 Bepaal het IP-adres en kijk of er internet is.
- 2.4 Vul vakje 2 in van het werkblad bij practicum 5.0.1.
- 3.1 Zet bij de Host-only adapter DHCP Enabled aan (de docent legt uit hoe je dit doet).
- 3.2 Schakel de netwerkadapter van het werkstation uit en schakel deze weer in.
- 3.3 Bepaal het IP-adres en kijk of er internet is.
- 3.4 Vul vakje 3 in van het werkblad bij practicum 5.0.1.

Stel het IP-adres van het werkstation in op **192.168.101.10** en het netwerkmasker op 255.255.255.0.

- 4.1 Schakel de netwerkadapter van het werkstation uit en schakel deze weer in.
- 4.2 Bepaal het IP-adres en kijk of er internet is.
- 4.3 Vul vakje 4 in van het werkblad bij practicum 5.0.1.
- 5.1 Zet bij de Host-only adapter **DHCP Enabled** uit (de docent legt uit hoe je dit doet).
- 5.2 Schakel de netwerkadapter van het werkstation uit en schakel deze weer in.
- 5.3 Bepaal het IP-adres en kijk of er internet is.
- 5.4 Vul vakje 5 in van het werkblad bij practicum 5.0.1.
- 6.1 Zet bij VM > Settings de netwerkadapter op NAT.
- 6.2 Schakel de netwerkadapter van het werkstation uit en schakel deze weer in.
- 6.3 Bepaal het IP-adres en kijk of er internet is.
- 6.4 Vul vakje 6 in van het werkblad bij practicum 5.0.1.